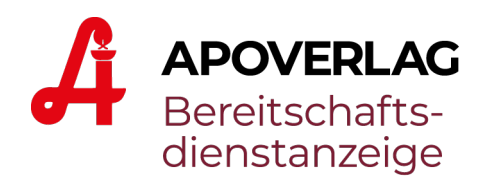

# Anleitung Bereitschaftsdienstanzeige (BA)

# mit Ärztenotdienst (optional)

Version: 2025-05

## Inhaltsverzeichnis

- 1. Anmeldung & Passwort ändern
- 2. Übersicht der Benutzeroberfläche
- 3. Template-Einstellungen & Farbwahl
- 4. Vorschau der Bereitschaftsdienstanzeige
- 5. Ärztenotdienst-Funktion, Ärzte verwalten & Kalender nutzen
- 6. Textbausteine & Farbvarianten
- 7. Support-Kontakt
- Anhang 1: Übersicht: BA-Vorlagen
- Anhang 2: Checkliste Monitor zeigt kein Bild / "Kein Signal"

\_\_\_\_\_

Hinweis: Um alle Funktionen optimal nutzen zu können, verwenden Sie bitte den Google Crome-Browser!

## 1. Anmeldung & Passwort ändern

Zur Anmeldung rufen Sie bitte die Seite <u>https://www.gesundheitstv.at</u> auf. Rechts oben finden Sie den Login-Bereich. "Login" wählen und "APOVERLAG Bereitschaftsdienstanzeige" klicken:

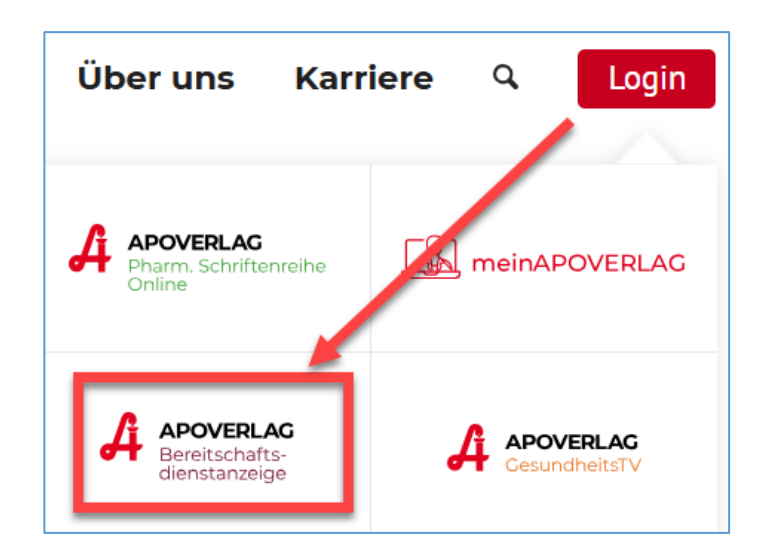

Melden Sie sich nun mit Ihren Zugangsdaten an:

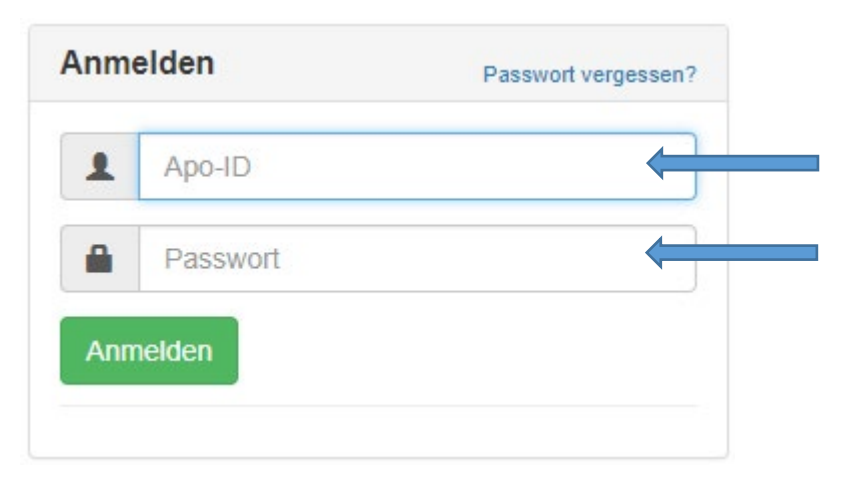

Bitte geben Sie hier Ihre Apotheken **Betriebsnummer** ein (z.B. A12345)

Das Passwort lautet erstmalig "geomagis"

#### Ändern des Passworts:

"Profil" wählen und "Passwort ändern" klicken. Erstellen sie Ihr eigenes Passwort

| Passwort ändern                |  |
|--------------------------------|--|
| Aktuelles Passwort             |  |
| Neues Passwort                 |  |
| Neues Passwort erneut eingeben |  |
|                                |  |
| Speichern                      |  |

## 2. Übersicht der Benutzeroberfläche

| Apoverlag Admi                                                                          | inistration v2    |       |       |          |          |          |       |       |          |       | Profil 👻 |
|-----------------------------------------------------------------------------------------|-------------------|-------|-------|----------|----------|----------|-------|-------|----------|-------|----------|
| Name:<br>Adresse:<br>PLZ:<br>Ort:<br>Telefon:<br>E-Mail-Adresse:<br>GTV:<br>WebService: | Aktiv<br>Passiv   |       |       |          |          |          |       |       | Travel 4 | n<br> |          |
| BA Neustart Arztend<br>2<br>Zeiten für die näch                                         | Kontrolle Anzeige |       |       | Aktuelle | Öffnungs | zeiten 5 |       |       | lemplat  | 7     | n        |
| Dienstart                                                                               | Datum             | Von   | Bis   |          | мо       | DI       | м     | DO    | FR       | SA    | so       |
| Geöffnet                                                                                | 14.05.2025        | 08:00 | 18:00 | Von      | 08:00    | 08:00    | 08:00 | 08:00 | 08:00    | 08:00 |          |
| Geöffnet                                                                                | 15.05.2025        | 08:00 | 18:00 | Bis      |          |          |       |       |          | 12:00 |          |
| Bereitschaft                                                                            | 15.05.2025        | 18:00 | 23:59 | Von      |          |          |       |       |          |       |          |
| Bereitschaft                                                                            | 16.05.2025        | 00:00 | 08:00 | Bis      | 18:00    | 18:00    | 18:00 | 18:00 | 18:00    |       |          |
| Geöffnet                                                                                | 16.05.2025        | 08:00 | 18:00 |          |          |          |       |       |          |       |          |
| Geöffnet                                                                                | 17 05 2025        | 08:00 | 12.00 |          |          |          |       |       |          |       |          |

#### 1 ... Adressblock

 $\rightarrow$  Anzeige Ihrer Adressdaten

#### 2 ... BA-Neustart

→ Durch Klick auf "BA-Neustart" werden Ihre Änderungen sofort aktualisiert.

#### 3 ... Ärztenotdienst

→ bei Auswahl einer BA-Vorlage mit Ärztenotdienst, können Sie hier Ihre Arztdaten einpflegen und verwalten

## 4 ... Kontrolle Anzeige

→ diese Vorschaufunktion bietet Ihnen die Möglichkeit, die Anzeige der kommenden Tage zu kontrollieren

#### 5 ... Apotheken Öffnungszeiten

#### **6** ... Apotheken BA-Dienste

→ Anzeige der Bereitschaftsdienste der kommenden 10 Tage
 → Folgende Dienstarten können angezeigt werden:

- Bereitschaft
- Rufbereitschaft
- Geschlossen
- Geöffnet

#### 7 ... Template Einstellungen

- → Erklärung siehe Punkt 3. Template-Einstellungen & Farbwahl
- $\rightarrow$  Übersicht der BA-Anzeige-Vorlagen finden Sie im Anhang

## 3. Template-Einstellungen & Farbwahl

Unter 'Template-Einstellungen' können Sie eine von 6 Vorlagen auswählen. Weiters haben Sie hier auch die Möglichkeit Ihre individuellen Farben für z.B. Hintergrund, Schriftfarbe etc. anzupassen.

| Schließen                                |                                    |                             |
|------------------------------------------|------------------------------------|-----------------------------|
| BA-Vorlagen DB-Dienstbereit DB-Rufbereit |                                    |                             |
| Vorlagen-Auswahl                         |                                    |                             |
| 1_Standard_4Apotheken                    |                                    | •                           |
| Hintergrundfarbe                         | Hintergrundfarbe (Alle Textfelder) | Schriftfarbe (Dienstgebühr) |
| #ececec                                  | #9d9c9c                            | #000000                     |
| Schriftfarbe (hell)                      | "Dienstbereit bis" Schriftfarbe    | Linienfarbe (Fußzeile)      |
| #####                                    | #d41217                            | #d41217                     |
| MAP-Identifier-Farbe (A, B,)             |                                    |                             |
| #9d9c9c                                  |                                    |                             |
| Speichern Vorschau                       |                                    |                             |

#### **BA-Vorlagen-Auswahl**

 $\rightarrow$  wählen Sie hier Ihre gewünschte Vorlage aus derzeit 6 BA-Anzeige-Vorlagen aus.

Hinweis: Eine Übersicht der verfügbaren BA-Anzeige-Vorlagen finden Sie im Anhang!

| Schließen                                                                                        | DP Dispathorsit                                                                                               | DP Dufboroit |  |
|--------------------------------------------------------------------------------------------------|----------------------------------------------------------------------------------------------------|--------------|--|
| DA-vonagen                                                                                       | DD-Dienstbereit                                                                                               | DD-Ruibereit |  |
| Vorlagen-Ausw                                                                                    | vahl                                                                                                    |              |  |
| 1_Standard_                                                                                      | 4Apotheken                                                                                                    |              |  |
| 1_Standard<br>2_3Apotheke<br>3_4Apotheke<br>4_4Apotheke<br>5_Hochforma<br>6_4Apotheke<br>#IIIIII | 4Apotheken<br>en_2Ärzte<br>en_2Ärzte<br>en_5Ärzte<br>at_4Apotheken_2Ärzte<br>en_Lightversion<br>Farbe (A, B,) | e<br>#041217 |  |
| #9d9c9c                                                                                          |                                                                                                    |              |  |
| Speichern                                                                                        | Vorschau                                                                                                    |              |  |

Danach können Sie die Farben der ausgewählten Vorlage nach Ihren wünschen verändern!

#### Vorlage: DB-Dienstbereit:

Bei aktueller Dienstart-Anzeige "**Bereitschaft**" → hier können Sie nun die Farben Ihrer Vorlage verändern!

| Schließen                       |                           |             |                       |
|---------------------------------|---------------------------|-------------|-----------------------|
| BA-Vorlagen DB-Dienstbereit DB- | Rufbereit                 |             |                       |
| Hintergrundfarbe                | Hintergrundfarbe (dunkel) | Rahmenfarbe | Schriftfarbe (dunkel) |
| #ececec                         | #9d9c9c                   | #d41217     | #d41217               |
| Schriftfarbe (hell)             | Text groß                 | Text klein  |                       |
| #fffff                          |                           |             |                       |
| Speichern Bild hochladen        |                           |             |                       |

#### Vorlage: DB-Rufbereit:

Bei aktueller Dienstart-Anzeige "Rufb**ereitschaft" →** hier können Sie nun die Farben Ihrer Vorlage verändern!

| Schließen                        |                           |             |                       |
|----------------------------------|---------------------------|-------------|-----------------------|
| BA-Vorlagen DB-Dienstbereit DB-R | tufbereit                 |             |                       |
| Hintergrundfarbe                 | Hintergrundfarbe (dunkel) | Rahmenfarbe | Schriftfarbe (dunkel) |
| #ececec                          | #9d9c9c                   | #d41217     | #d41217               |
| Schriftfarbe (hell)              | Telefonnummer             | Zusatztext  |                       |
| #11111                           |                           |             |                       |
| Speichern Bild hochladen         |                           |             |                       |

## 4. Vorschau und Kontrolle der Bereitschaftsdienstanzeige

Sie haben die Möglichkeit, Ihre Bereitschaftsdienstanzeige der kommenden Tage zu kontrollieren.

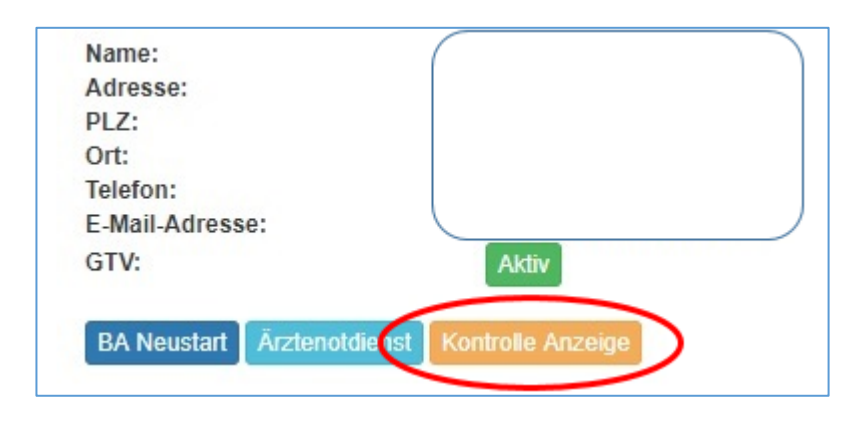

#### Tag und Uhrzeit auswählen und mit "Anzeigen" bestätigen!

| Kontrolle der Anzeige für die nächsten Tage | ×     |
|---------------------------------------------|-------|
| 15.05.2025                                  | 18:30 |
| Anzeigen                                    |       |

#### Beispiel:

#### Bereitschaftsdienstanzeige für den gewählten Zeitpunkt:

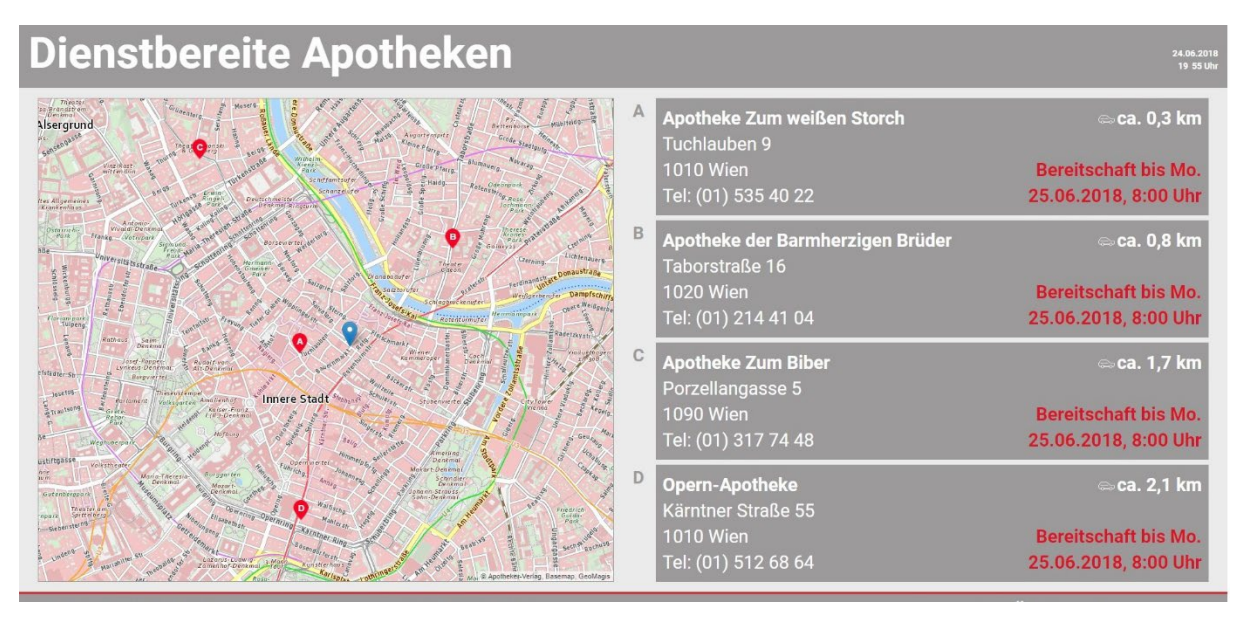

## 5. Ärztenotdienst-Funktion

### Ärzte verwalten & Kalender nutzen

Bitte klicken Sie auf "Template-Einstellungen" und wählen unter "BA-Vorlagen" Ihre gewünschte BA-Anzeige mit Ärzte-Anzeigeoption, z.B. "3 Apotheken und 2 Ärzte"

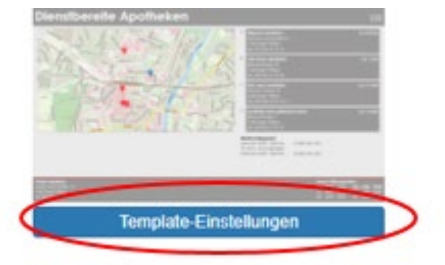

| Schließen<br>BA-Vorlagen                                               | DB-Dienstbereit                                                                | DB-Rufberei | it |         |
|------------------------------------------------------------------------|--------------------------------------------------------------------------------|-------------|----|---------|
| Vorlagen-Ausv                                                          | vahl                                                                           |             |    |         |
| 1_Standard_<br>1_Standard_                                             | 4Apotheken<br>4Apotheken                                                       |             |    |         |
| 2_3Apotheke<br>3_4Apotheke<br>4_4Apotheke<br>5_Hochform<br>6_4Apotheke | en_2Ärzte<br>en_2Ärzte<br>en_5Ärzte<br>at_4Apotheken_2Ärzte<br>en_Lightversion | e           |    |         |
| MAP-Identifier                                                         | -Farbe (A, B,)                                                                 |             |    | #041217 |
| #9d9c9c                                                                |                                                                                |             |    |         |
| Speichern                                                              | Vorschau                                                                       |             |    |         |
|                                                                        |                                                                                |             |    |         |

#### Speichern bitte nicht vergessen!

Im Anschluss wechseln Sie in die Startmaske und wählen "Ärztenotdienst"

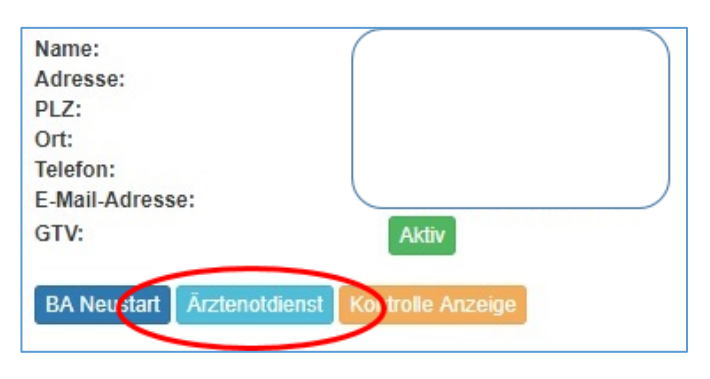

Wählen Sie den gewünschten Monat, in dem Sie die Arztbereitschaften anzeigen möchten und drücken auf "Laden"

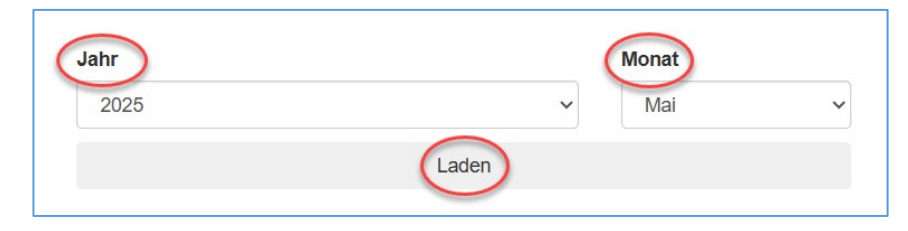

| Schließen                              |      |       |              |          |
|----------------------------------------|------|-------|--------------|----------|
|                                        | Jahr |       | Monat        |          |
|                                        | 2018 | *     | Juni         | *        |
|                                        |      | Laden |              |          |
|                                        |      | Ludon |              |          |
| 1. Juni Diensthabenden Arzt hinzufügen |      |       | Max. Anzahl  | Ärzte: 2 |
|                                        |      |       |              |          |
|                                        |      |       |              |          |
| 2. Juni Diensthabenden Arzt hinzufügen |      |       | Max. Anzahl  | Ärzte: 2 |
|                                        |      |       |              |          |
|                                        |      |       |              |          |
| 2 Juni Diansthakandan Arst binsufugan  |      |       | May Anzahl   | årzte: 2 |
| 5. Juni Dienstnabenden Arzt hinzulugen |      |       | 1120.7012201 |          |
|                                        |      |       |              |          |

Fügen Sie in **"Mein Ärztepool**" die jeweiligen Ärzte mit Ihren Tätigkeiten (Allgemeinmediziner, Zahnarzt, usw..) hinzu. Die eingegebenen Ärzte bleiben gespeichert und können so jederzeit dem Anzeigekalender hinzugefügt werden.

Dann einfach in der Kalenderfunktion am jeweiligen Tag "Diensthabenden Arzt hinzufügen" klicken, und den Arzt aus dem Ärztepool wählen. Bitte vergessen Sie nicht, die Zeiten des Notdienstes bzw. der Bereitschaft einzugeben.

|                                      |                                                                                                    |                                                                                                    |                                                                                                    | U                                                                                                    |                                                                                                    |
|--------------------------------------|----------------------------------------------------------------------------------------------------|----------------------------------------------------------------------------------------------------|----------------------------------------------------------------------------------------------------|----------------------------------------------------------------------------------------------------|----------------------------------------------------------------------------------------------------|
| nsthabenden Arzt hinzufügen          |                                                                                                    | ×                                                                                                    |                                                                                                    |                                                                                                    |                                                                                                    |
|                                      |                                                                                                    |                                                                                                    |                                                                                                    |                                                                                                    |                                                                                                    |
| r. Andrea Halisch (Allgemeinmedizin) |                                                                                                    | •                                                                                                    |                                                                                                    |                                                                                                    |                                                                                                    |
| derkehrend für den gesamten Monat    |                                                                                                    |                                                                                                    |                                                                                                    |                                                                                                    |                                                                                                    |
| ein                                  |                                                                                                    | •                                                                                                    |                                                                                                    |                                                                                                    |                                                                                                    |
| dienst                               |                                                                                                    |                                                                                                    | Mein Ärztepoo                                                                                                    | I.                                                                                                    | Neu                                                                                                    |
| otdienst: 07:00-22:00                |                                                                                                    |                                                                                                    |                                                                                                    |                                                                                                    |                                                                                                    |
| viel: Notdienst: 18:00 - 7:00 Uhr    |                                                                                                    |                                                                                                    | Allgemeinm                                                                                                    | edizin                                                                                                    |                                                                                                    |
|                                      | Schließen Spei                                                                                                    | chern                                                                                                    | Dr. Andrea H<br>Probstgasse<br>1220 Wien<br>Tel: 01/569 2                                                                                                    | Halisch<br>24<br>23 85                                                                                                    |                                                                                                    |
|                                      | : Andrea Halisch (Allgemeinmedizin)<br>lerkehrend für den gesamten Monat<br>in<br>ienst<br>tdienst: 07:00-22:00 <br>iel: Notdienst: 18:00 - 7:00 Uhr | : Andrea Halisch (Allgemeinmedizin)<br>lerkehrend für den gesamten Monat<br>in<br>ienst<br>tdienst: 07:00-22:00<br>iel: Notdienst: 18:00 - 7:00 Uhr<br>Schließen Spei | Andrea Halisch (Allgemeinmedizin)  Ierkehrend für den gesamten Monat  in  in  ienst tdienst: 07:00-22:00 iel: Notdienst: 18:00 - 7:00 Uhr  Schließen Speichern | Andrea Halisch (Allgemeinmedizin)     Ierkehrend für den gesamten Monat     iin     ienst     tdienst: 07:00-22:00      iel: Notdienst: 18:00 - 7:00 Uhr     Schließen     Speichern     Tel: 01/569 2 | Andrea Halisch (Allgemeinmedizin)  Ierkehrend für den gesamten Monat  in  in  ieinst tdienst: 07:00-22:00]  iei: Notdienst: 18:00 - 7:00 Uhr  Schließen Speichem  Mein Ärztepool  Allgemeinmedizin Dr. Andrea Halisch Probstgasse 24 1220 Wien Tei: 01/569 23 85 |

Speichern nicht vergessen!

Die Arztbereitschaft wird nun in der Nachtdienstanzeige angezeigt.

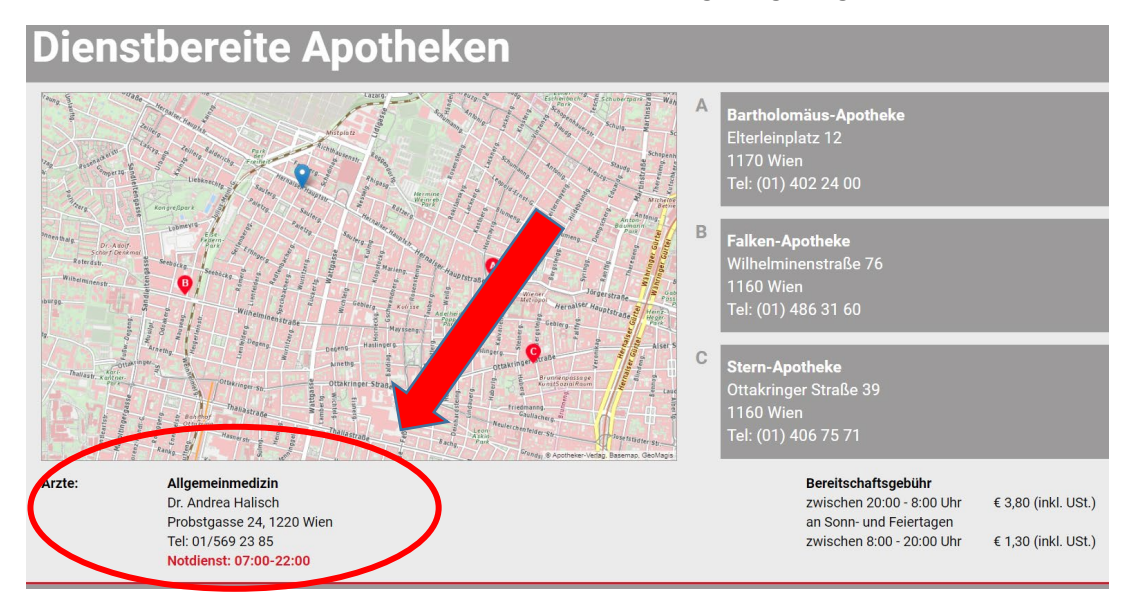

## 6. Textbausteine & Farbvarianten

#### Ändern des Farbschemas der BA und hinzufügen einer Textzeile:

Unter dem Menü "Template-Einstellungen" können Sie die farbliche Darstellung Ihrer BA-Anzeige ändern?

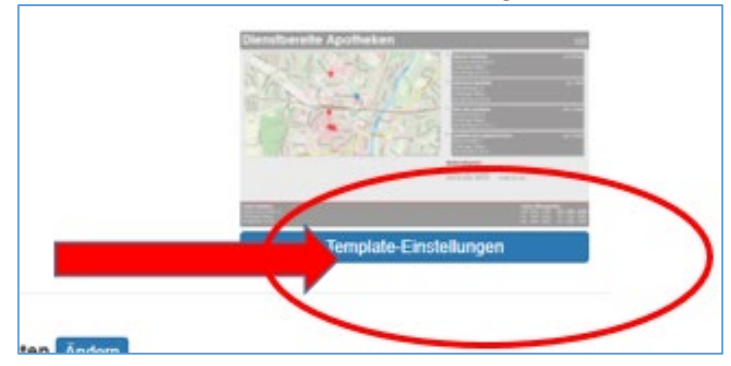

Es öffnet sich die gesamte Farbpalette

#### <u>Änderungen "BA-Vorlagen" für die Anzeige dienstbereiter Apotheken:</u>

| Schließen<br>BA-Vorlagen DB-Dienstbereit DB-Rufbereit |                                    |                             |
|-------------------------------------------------------|------------------------------------|-----------------------------|
| Vorlagen-Auswahl                                      |                                    | •                           |
| Hintergrundfarbe                                      | Hintergrundfarbe (Alle Textfelder) | Schriftfarbe (Dienstgebühr) |
| #ececec                                               | #9d9c9c                            | #000000                     |
| Schriftfarbe (hell)                                   | "Dienstbereit bis" Schriftfarbe    | Linienfarbe (Fußzeile)      |
| #####                                                 | #d41217                            | #d41217                     |
| MAP-Identifier-Farbe (A, B,)                          |                                    |                             |
| #9d9c9c                                               |                                    |                             |
| Speichern Vorschau                                    |                                    |                             |

Hier können Sie angefangen von der Hintergrundfarbe über Schriftfarben bis zu Linienfarben jegliche Farb-Änderung durchführen.

#### <u>Änderungen Ihrer "Dienstbereit"- Vorlage:</u>

Bei aktueller Dienstart-Anzeige "**Bereitschaft**" → hier können Sie nun die Farben Ihrer Vorlage verändern!

| Schließen                   |                           |                    |                       |
|-----------------------------|---------------------------|--------------------|-----------------------|
| BA-Vorlager DB-Dienstbereit | DB-Rufbereit              |                    |                       |
| Hintergrundfarbe            | Hintergrundfarbe (dunkel) | Rahmenfarbe        | Schriftfarbe (dunkel) |
| #ececec                     | #9d9c9c                   | #d41217            | #d41217               |
| Schriftfarbe (hell)         | Text gros                 | Text Mein          |                       |
| #fffff                      | Bitte läuten              | Glocke um die Ecke |                       |
| Speichern Bild hochladen    |                           |                    |                       |

Hinweis: Das Wort "DIENSTBEREIT" ist nicht veränderbar!

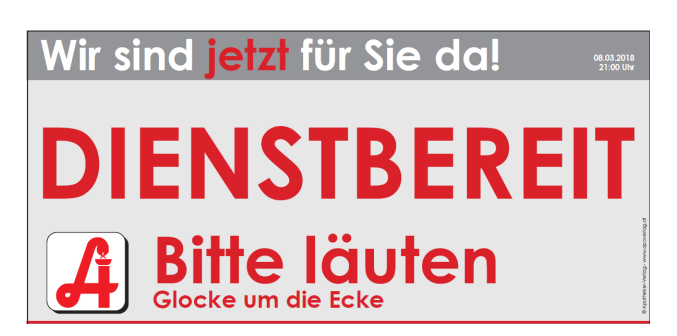

Da zwei Textfelder in die Anzeige integriert wurden, können Sie in den Bausteinen "Text groß" und "Text klein" weitere Informationen anzeigen. Möglich sind z.B. Bitte läuten oder ähnliches.

#### <u>Änderungen Ihrer "Rufbereitschaft"- Vorlage.</u>

Bei aktueller Dienstart-Anzeige "**Rufbereitschaft**" → hier können Sie nun die Farben Ihrer Vorlage verändern!

| Schließen<br>BA-Vorlagen DB-Dienstbereit DB-Rufbereit |                           |             |                       |  |
|-------------------------------------------------------|---------------------------|-------------|-----------------------|--|
| Hintergrundfarbe                                      | Hintergrundfarbe (dunkel) | Rahmenfarbe | Schriftfarbe (dunkel) |  |
| #ececec                                               | #9d9c9c                   | #d41217     | #d41217               |  |
|                                                       | 0664/987123 65            |             |                       |  |
| Speichern Bild hochladen                              |                           |             |                       |  |

Hinweis: Das Wort "Rufbereitschaft" ist nicht veränderbar!

Und auch die Textbausteine sind individualisierbar, in diesem Fall mit einer **Telefonnummer** und einem **Zusatztext** möglich, wie z.B. *0664/987123 65 – Bitte um etwas Geduld*!

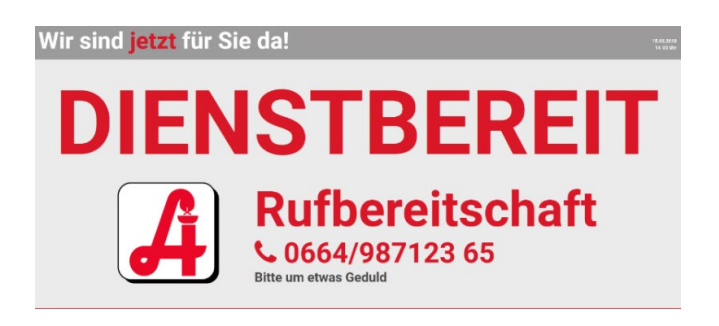

Alle diese Änderungen können sie nach erfolgtem Speichern, per "Kontrolle Anzeige" abrufen. Dazu einfach das Datum und die Uhrzeit der Dienst- bzw. Rufbereitschaft eingeben, und das Ergebnis ansehen.

## Wir wünschen Ihnen viel Erfolg beim Erstellen Ihrer Bereitschaftsdienstanzeige!

Für weitere Fragen kontaktieren Sie uns unter: 01 - 402 35 88-911 bzw. <u>support@apoverlag.at</u>

## Anhang 1: Übersicht: BA-Vorlagen

### Auswahl: "1\_Standard\_4Apotheken"

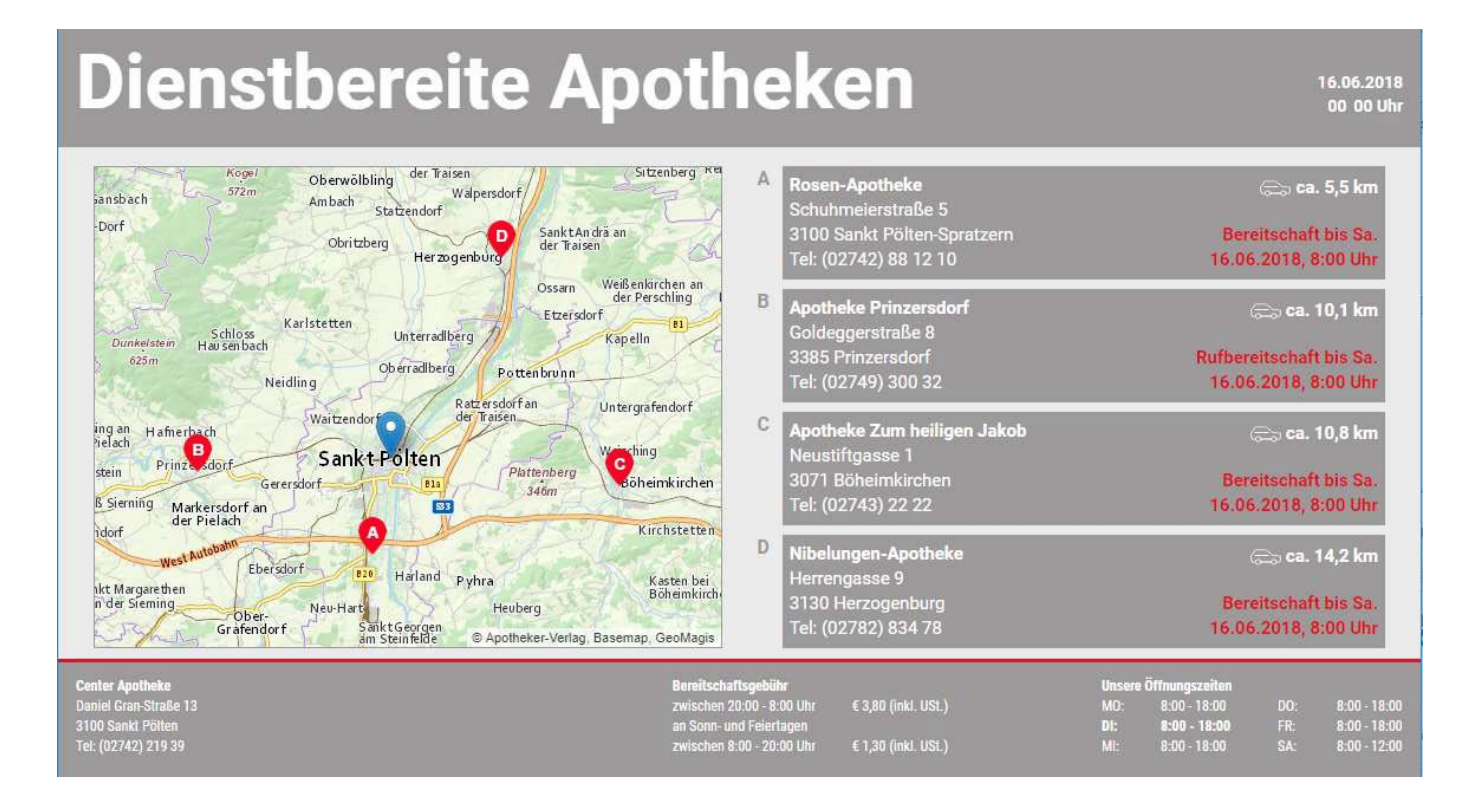

## Auswahl: "2\_3Apotheken\_2Ärzte"

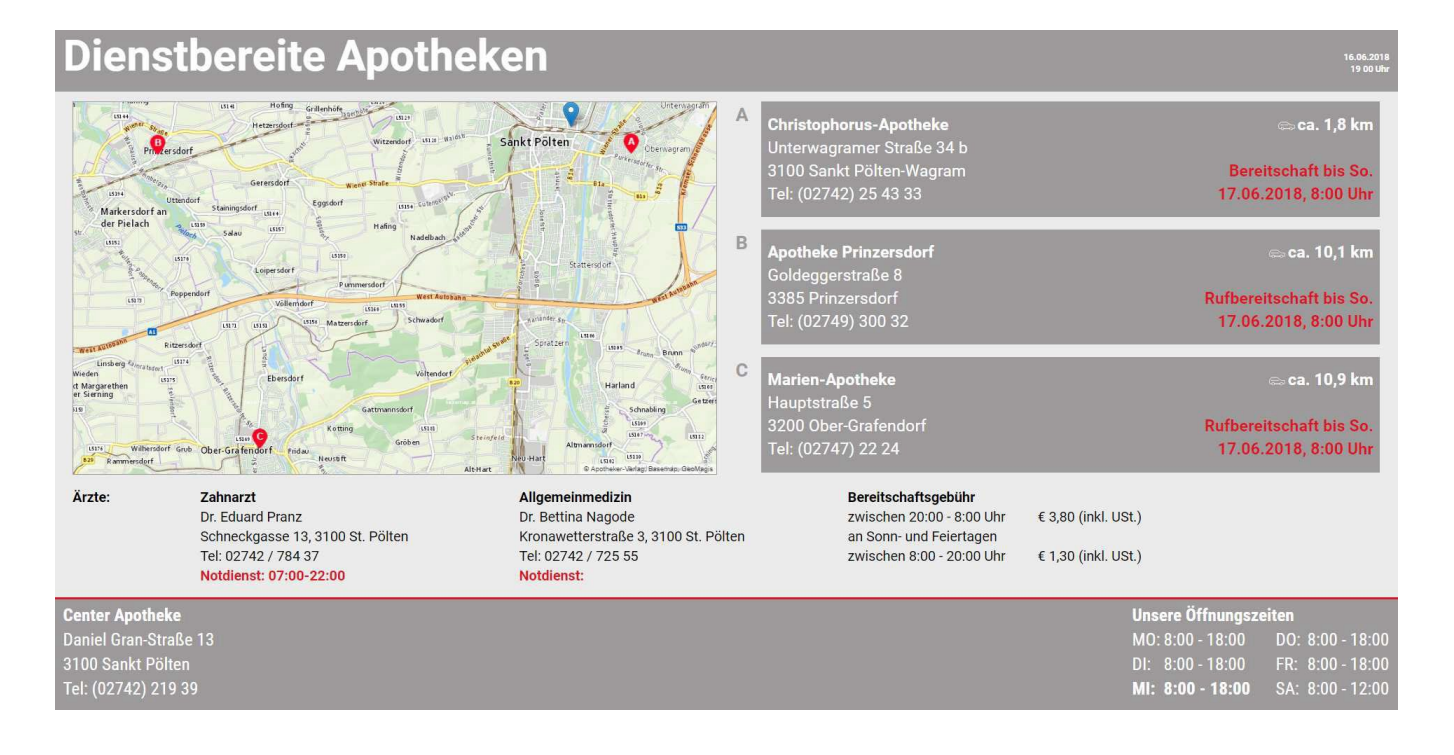

## Auswahl: "3\_4Apotheken\_2Ärzte"

#### **Dienstbereite Apotheken** 00:00 Uhi Sitzenberg Return der Traiser Oberwölbling losen-Apotheke chuhmeierstraße 5 🚍 ca. 5,5 km Ambach Statzendorf Walpersdorf Trasdo Gansbach Schuhmeierstraße 5 3100 Sankt Pölten-Spratzern Tel: (02742) 88 12 10 Aggsbach-Dorf SanktAn drä an der Traisen Heili Bereitschaft bis Sa D Obritzberg Herzogenbur 16.06.2018, 8:00 Uhr Weißenkirchen an der Perschling Langmanners Ossarn Apotheke Prinzersd Goldeggerstraße 8 3385 Prinzersdorf Tel: (02749) 300 32 В Etzersdorf Karlstetten 81 Schloss Hausenbach w Unterradiberg Kapelln Dunkelsteir Rufbereitschaft bis Sa. 16.06.2018, 8:00 Uhr Oberradiberg Pottenbrunn Neidling Ratzersdorf an der Traisen Mauer bei Melk Untergrafendorf Waitzendor Wimpassing an der Pielach Haunoldstein C Apotheke Zum heiligen Jakob ca. 10.8 km Apotheke \_\_\_\_ Neustiftgasse 1 \_\_\_\_\_koimkirch Sankt-Polten ning С Haunoldstein Plattenberg 3071 Böheimkirch Fel: (02743) 22 22 öheimkirchen Eb Bereitschaft bis Sa Gerersdorf 346m BI Groß Sieming Markersdorf an der Pielach 16.06.2018, 8:00 Uhi 533 Kirchstetten Haindorf Nibelungen-Apotheke chri D ⇒ ca. 14.2 km Nibelungen-Apothe Herrengasse 9 3130 Herzogenburg Tel: (02782) 834 78 Ebersdorf Harland Pyhr Kasten bei Böheimkirchen Hürm Sankt Margarether Bereitschaft bis Sa Neu-Hart Sankt Georgen am Steinfelde Heuberg Ober-Grafendorf 16.06.2018, 8:00 Uhr © Apotheker-Verlag, Basemap, GeoMagis Allgemeinmedizin Arzte: Zahnarzt Bereitschaftsgebühr Dr. Eduard Pranz Dr. Bettina Nagode zwischen 20:00 - 8:00 Uhr € 3,80 (inkl. USt.) Schneckgasse 13, 3100 St. Pölten Kronawetterstraße 3, 3100 St. Pölten an Sonn- und Feiertagen Tel: 02742 / 784 37 Tel: 02742 / 725 55 zwischen 8:00 - 20:00 Uhr € 1.30 (inkl. USt.) Notdienst: 07:00-22:00 Notdienst

## Auswahl: "4 4Apotheken 5Ärzte"

# **Dienstbereite Apotheken**

Sitzenberg Realing der Traisen Oberwölbling Trasdo Ambach Statzendorf Walpersdorf Gansbach Aggsbach-Dorf SanktAn drä an Obritzberg Herzogenburg Ossarr Weißenkirchen an der Perschling Etzersdorf Karlstetten 81 Unterradiberg Kapelln Schloss Hau sen bach Dunkaleta Oberradiberg Pottenbrunn Neidling Ratzersdorfan Untergrafendorf Waitzendorf Wimpassing an der Pielach Haunoldstein Sankt-Polten e Böheimkirchen or f Haunoldstein Plattenb 346m Eb Gerersdorf 81 Groß Sierning Markersdorf an der Pielach 533 Kirchstetten Haindorf A Chri Ebersdorf 820 Harland Pyhra Kasten bei Böheimkirchen Sankt Margarethen Neu-Hart SanktGeorgen äm Steinfelde Heuberg Ober-Grafendorf © Apotheker-Verlag, Basemap, GeoMagis

Ärzte:

Hürm

Mauer bei Melk

Zahnarzt Dr. Eduard Pranz Schneckgasse 13, 3100 St. Pölten Tel: 02742 / 784 37 Notdienst: 07:00-22:00

#### Kinderarzt Prof.Dr.Peter Huber Haupstrasse, 1162 wien Tel: 01/789123654 Notdienst:

Allgemeinmedizin

Dr. Bettina Nagode Kronawetterstraße 3, 3100 St. Pölten Tel: 02742 / 725 55 Notdienst:

Augenarzt Prof.Dr.Peter Huber Paltramgasse 34, 2293 Hollendorf Tel: 07891/23654 Notdienst: 18:00-18:00

| A Rosen-Apotheke<br>Schuhmeierstraße 5         | ि⇔ ca. 5,5 km           |
|------------------------------------------------|-------------------------|
| 3100 Sankt Pölten-Spratzern                    | Bereitschaft bis Sa.    |
| Tel: (02742) 88 12 10                          | 16.06.2018, 8:00 Uhr    |
| B Apotheke Prinzersdorf<br>Goldeggerstraße 8   | 🚌 ca. 10,1 km           |
| 3385 Prinzersdorf                              | Rufbereitschaft bis Sa. |
| Tel: (02749) 300 32                            | 16.06.2018, 8:00 Uhr    |
| Apotheke Zum heiligen Jakol<br>Neustiftgasse 1 | o 🚗 ca. 10,8 km         |
| 3071 Böheimkirchen                             | Bereitschaft bis Sa.    |
| Tel: (02743) 22 22                             | 16.06.2018, 8:00 Uhr    |
| Nibelungen-Apotheke<br>Herrengasse 9           | 🚗 ca. 14,2 km           |
| 3130 Herzogenburg                              | Bereitschaft bis Sa.    |
| Tel: (02782) 834 78                            | 16.06.2018, 8:00 Uhr    |

€ 1,30 (inkl. USt.)

an Sonn- und Feiertagen zwischen 8:00 - 20:00 Uhr

Allaemeinmedizin

Dr. Andrea Halisch Krammerplatz 5, 1150 Wien Tel: 01/ 4325687 Notdienst: 07:00-22:00

16.06.2018 00 00 Uhr

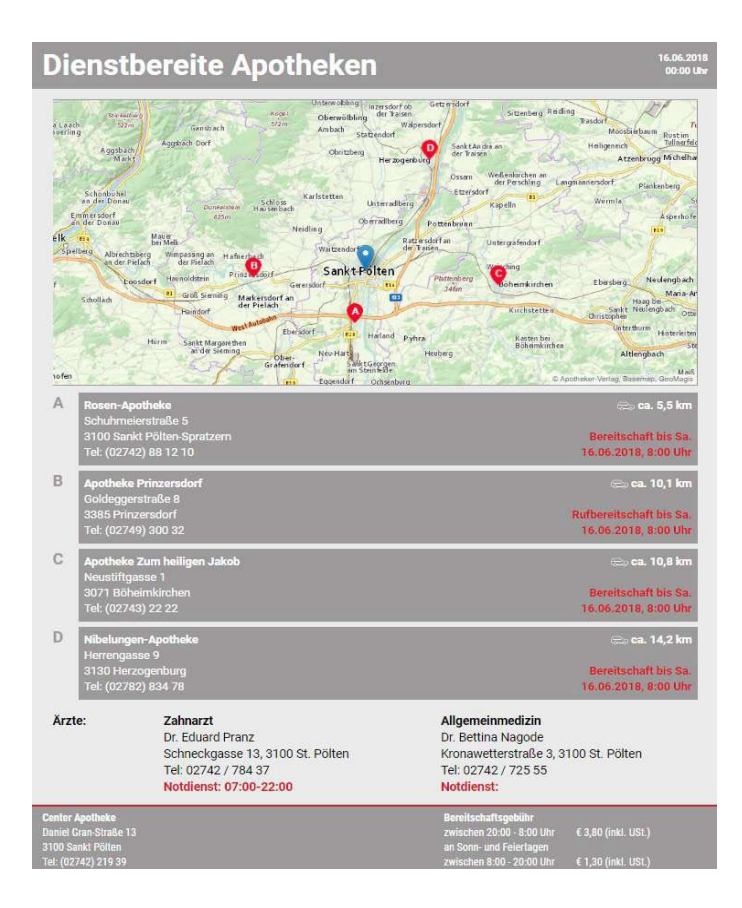

## Auswahl: "5\_Hochformat\_4Apotheken\_2Ärzte"

## Auswahl: "6\_4Apotheken\_Lightversion"

#### **Dienstbereite** Apotheken 13.06.2018 🕾 ca. 1,1 km 🕾 ca. 10,1 km Herz-Jesu-Apotheke Apotheke Prinzersdorf Kremser Gasse 37 Goldeggerstraße 8 3100 Sankt Pölten 3385 Prinzersdorf Tel: (02742) 35 31 72-11 Tel: (02749) 300 32 Rufbereitschaft bis Do Bereitschaft bis Do 14.06.2018, 8:00 Uhr 14.06.2018, 8:00 Uhr 🕾 ca. 18,2 km 🕾 ca. 25,1 km Pielachtal Apotheke zum heiligen Georg Kronen-Apotheke Mariazeller Straße 13/5 Babenbergerstraße 11 3202 Hofstetten-Grünau 3180 Lilienfeld Tel: (02723) 778 99 Tel: (02762) 521 80 Rufbereitschaft bis Do Rufbereitschaft bis Do 14.06.2018, 8:00 Uhr 14.06.2018, 8:00 Uhr

Bereitschaftsdienstgebühr/Emergency service fees 20:00 – 08:00 € 3,80 (inkl.Ust) An Sonn- und Feiertagen/Sundays and bank Holidays 08:00 – 20:00 1,30 (inkl.Ust)

## Anhang 2: Checkliste – Monitor zeigt kein Bild / "Kein Signal"

Wenn der Monitor schwarz bleibt oder eine Fehlermeldung wie "Kein Signal" anzeigt, gehen Sie bitte die folgenden Schritte sorgfältig durch, bevor Sie den Vor-Ort-Support anfordern:

## ✓ 1. Stromversorgung prüfen

- [] Ist der Monitor eingeschaltet? (Power-LED am Monitor leuchtet?)
- [] Ist das Stromkabel fest mit dem Monitor und der Steckdose verbunden?
- [] Funktioniert die Steckdose (z. B. mit einem anderen Gerät testen)?
- [] Bei Geräten mit Netzschalter: Ein- und Ausschalten (mind. 5 Sek. auslassen).

## 2. Kabelverbindung zum Player prüfen

- [] Ist das Signalkabel (HDMI, VGA, DisplayPort o. ä.) fest am Monitor UND am Player angeschlossen?
- [] Ist das richtige Eingangssignal am Monitor gewählt (Input/Source-Taste am Monitor)?
- [] Ist das Signalkabel beschädigt oder abgeknickt? Ggf. anderes Kabel testen.

## ✓ 3. Player / Abspielgerät prüfen

- [] Leuchten die Betriebs-LEDs am Player? (Zeichen, dass das Gerät läuft)
- [] Ist der Player mit Strom versorgt? (Steckdose, Netzteil, Schalter)
- [] Funktioniert die Fernbedienung oder USB-Tastatur (wenn vorhanden)?
- [] Player für ca. 10 Sekunden komplett vom Strom trennen, dann neu starten.

## ✓ 4. Zubehör prüfen

- [] Sind die Batterien in der Funktastatur/Maus ggf. leer?
- [] Sitzt der USB-Dongle (Funkempfänger) richtig im Player?
- [] Funktioniert die Maus/Tastatur an einem anderen Gerät?

## 5. Internetverbindung (bei netzabhängigen Inhalten)

- [] Ist ein Netzwerkkabel eingesteckt oder eine WLAN-Verbindung aktiv?
- [] Funktioniert das Internet in der Apotheke allgemein (z. B. Test am Smartphone)?
- [] Hat der Router ggf. einen Neustart gebraucht?

## **Solution** Noch immer kein Bild?

Bitte kontaktieren Sie unseren Telefonsupport bevor Sie einen Techniker vor Ort anfordern. In vielen Fällen lässt sich das Problem schnell gemeinsam am Telefon lösen.

Für weitere Fragen kontaktieren Sie uns unter: 01 - 402 35 88-911 bzw. <u>support@apoverlag.at</u>